## [Windows 11/10] 如何更新 Windows 版本(功能更新) 資

料來源: https://www.asus.com/tw/support/FAQ/1034286/

請依照您電腦目前的 Windows 作業系統版本,前往相對應的操作說明:

## 一、Windows 11 作業系統透過 Windows Update 取得功能更新

1. 在 Windows 搜尋欄輸入[檢查更新]1,然後點選[開啟]2。

| Yu Yu Wi Wi Yu Wi Yu Yu <th></th> <th></th>                                                                                                    |                                                                                                    |           |
|----------------------------------------------------------------------------------------------------|----------------------------------------------------------------------------------------------------|-----------|
| <section-header>  Act but   Act but <td>全部 應用程式 又件 網貝 更多 &gt;<br/>-</td><td></td></section-header>                                                                                                    | 全部 應用程式 又件 網貝 更多 ><br>-                                                                                                    |           |
| <ul> <li>Add Bart</li> <li>Add Bart</li> <li>A</li></ul> | 最佳比對                                                                                                    |           |
| Babaaaaaaaaaaaaaaaaaaaaaaaaaaaaaaaaaaa                                                                                                    | ○ 機査更新     ◎     ◎     ◎     ◎     ◎     ◎     ◎     ◎     ◎     ◎     ◎     ◎     ◎     ◎     ◎     ◎     ◎     ◎     ◎     ◎     ◎     ◎     ◎     ◎     ◎     ◎     ◎     ◎     ◎     ◎     ◎     ◎     ◎     ◎     ◎     ◎     ◎     ◎     ◎     ◎     ◎     ◎     ◎     ◎     ◎     ◎     ◎     ◎     ◎     ◎     ◎     ◎     ◎     ◎     ◎     ◎     ◎     ◎     ◎     ◎     ◎     ◎     ◎     ◎     ◎     ◎     ◎     ◎     ◎     ◎     ◎     ◎     ◎     ◎     ◎     ◎     ◎     ◎     ◎     ◎     ◎     ◎     ◎     ◎     ◎     ◎     ◎     ◎     ◎     ◎     ◎     ◎     ◎     ◎     ◎     ◎     ◎     ◎     ◎     ◎     ◎     ◎     ◎     ◎     ◎     ◎     ◎     ◎     ◎     ◎     ◎     ◎     ◎     ◎     ◎     ◎     ◎     ◎     ◎     ◎     ◎     ◎     ◎     ◎     ◎     ◎     ◎     ◎     ◎     ◎     ◎     ◎     ◎     ◎     ◎     ◎     ◎     ◎     ◎     ◎     ◎     ◎     ◎     ◎     ◎     ◎     ◎     ◎     ◎     ◎     ◎     ◎     ◎     ◎     ◎     ◎     ◎     ◎     ◎     ◎     ◎     ◎     ◎     ◎     ◎     ◎     ◎     ◎     ◎     ◎     ◎     ◎     ◎     ◎     ◎     ◎     ◎     ◎     ◎     ◎     ◎     ◎     ●     ◎     ●     ◎     ●     ●     ●     ●     ●     ●     ●     ●     ●     ●     ●     ●     ●     ●     ●     ●     ●     ●     ●     ●     ●     ●     ●     ●     ●     ●     ●     ●     ●     ●     ●     ●     ●     ●     ●     ●     ●     ●     ●     ●     ●     ●     ●     ●     ●     ●     ●     ●     ●     ●     ●     ●     ●     ●     ●     ●     ●     ●     ●     ●     ●     ●     ●     ●     ●     ●     ●     ●     ●     ●     ●     ●     ●     ●     ●     ●     ●     ●     ●     ●     ●     ●     ●     ●     ●     ●     ●     ●     ●     ●     ●     ●     ●     ●     ●     ●     ●     ●     ●     ●     ●     ●     ●     ●     ●     ●     ●     ●     ●     ●     ●     ●     ●     ●     ●     ●     ●     ●     ●     ●     ●     ●     ●     ●     ●     ●     ●     ●     ●     ●     ●     ●     ●     ●     ●     ●     ●     ●     ●     ●     ●     ●     ●     ●     ●     ●     ●     ●     ●     ●     ●     ● |           |
| <ul> <li>◆ 檢查更新 · 查看編頁結果</li> <li>◆</li> </ul>                                                                                                    | 搜尋網路                                                                                                    | 檢查更新      |
|                                                                                                    | 夕 檢查更新 - 查看網頁結果                                                                                                    | 2<br>● 用啟 |
|                                                                                                    |                                                                                                    |           |

2. 點選[檢查更新]3。

| ← 設定                                      |                                                   | - 🗆 X     |
|-------------------------------------------|---------------------------------------------------|-----------|
| ASUS<br>本機帳戶                              | Windows Update                                    |           |
| 尋找設定の                                     | <b>您現在為最新狀態</b><br>上交檢查日期: 今天,下午 03:37            | 3<br>檢查更新 |
| ▲ 系統                                      | 其他選項                                              |           |
| <ul> <li>調路和網際網路</li> </ul>               | 00 暫停更新                                           | 暫停1週 >    |
| <ul> <li>✓ 個人化</li> <li>■ 應用程式</li> </ul> | ① 更新記錄                                            | >         |
| ● 帳戶                                      | ● 進階選項<br>傳遞最佳化、選擇性更新、使用時間與其他更新設定                 | >         |
|                                           | Windows 測試人員計畫<br>獲取 Windows 的預覽版,以分亭對新功能和更新的意見反應 | >         |
| ★ 協助工具                                    |                                                   |           |
| ● 隱私權與安全性                                 | 和 取得協助                                            |           |
| 😝 😌 Windows Update                        | ▲ 提供意見反應                                          |           |
|                                           |                                                   |           |
|                                           |                                                   |           |
|                                           |                                                   |           |

 如果有出現新版本更新的通知訊息,點選[下載並安裝]即可開始進行 更新4。註:如果您的電腦沒有收到更新通知,可能是 Microsoft 仍在 持續推播中,請您再等待一段時間。

| ← 設定                                                   |                                                                       | - 0 ^   |
|--------------------------------------------------------|-----------------------------------------------------------------------|---------|
| ASUS<br>本機帳戶                                           | Windows Update                                                        |         |
| 尋找設定の                                                  |                                                                       | 檢查更新    |
| <ul> <li>系統</li> <li>藍牙與裝置</li> <li>網路和網際網路</li> </ul> | <ul> <li>Windows 11, version 22H2 可供使用。</li> <li>查看此更新中的內容</li> </ul> | 下載並安裝 X |
| <ul><li>✓ 個人化</li><li>■ 應用程式</li></ul>                 | 其他還項                                                                  |         |
| - 帳戶                                                   | 00 暫停更新                                                               | 暫停1週 >  |
| <ul> <li>時間與語言</li> <li>遊戲</li> </ul>                  | 更新記錄                                                                  | >       |
| <ul> <li>★ 協助工具</li> <li>● 隱私權與安全性</li> </ul>          | <ul> <li>● 進階遵頂</li> <li>● 傳遞最佳化、選擇性更新、使用時間與其他更新設定</li> </ul>         | >       |
| <ul> <li>Windows Update</li> </ul>                     | Windows 測試人員計畫<br>獨取 Windows 的預質版,以分享對新功能和更新的意見反應                     | >       |
|                                                        | <ul> <li>▲ 取得協助</li> <li>記 提供意見反應</li> </ul>                          |         |

4. Windows Update 正在下載新版本的 Windows 11。

| ← 設定                                          |                                                                                | - 🗆 X     |
|-----------------------------------------------|--------------------------------------------------------------------------------|-----------|
| ASUS<br>本機帳戶                                  | Windows Update                                                                 |           |
| 尋找設定の                                         | <b>有可用的更新</b><br>上次檢查日期:今天,下午 03:52                                            | 立即下載      |
| <ul> <li>系統</li> <li>i 藍牙與裝置</li> </ul>       | Windows 11, version 22H2                                                       | 正在下載 - 2% |
| ▼ 網路和網際網路                                     | 其他選項                                                                           |           |
| <ul> <li>✓ 10/10</li> <li>■ 應用程式</li> </ul>   | [][] 暫停更新                                                                      | 暫停1週 ~    |
| <ul> <li>● 帳戶</li> <li>⑤ 時間與語言</li> </ul>     | ① 更新記錄                                                                         | >         |
| ◎ 遊戲                                          | ♀ <mark>進階選項</mark><br>● 建階選項<br>● 傳遞最佳化、選擇性更新、使用時間與其他更新設定                     | >         |
| <ul> <li>★ 協助⊥具</li> <li>◆ 隱私權與安全性</li> </ul> | Windows 測試人員計畫<br>獲取 Windows 的預覽版,以分享對新功能和更新的意見反應                              | >         |
| 🛛 🚱 Windows Update                            |                                                                                |           |
|                                               | <ul> <li>▲ 取得協助</li> <li>記録</li> <li>記録</li> <li>記録</li> <li>提供意見反應</li> </ul> |           |

5. 下載完成後,請點選[立即重新啟動]⑤即可開始安裝新版本的 Windows 11。

請注意: Windows 更新將需要花一些時間,在更新過程中請確保電腦 有接上電源且不要強制關機,以避免發生異常問題。

| ← 設定<br>ASUS<br>本機帳戶                                        | Windows Update                                    |          |
|-------------------------------------------------------------|---------------------------------------------------|----------|
| 尋找設定 O                                                      | 必須重新開機<br>您的装置將在使用時間以外重新開機・<br>排定重新啟動作業           | 5 立即重新啟動 |
| <ul> <li>系統</li> <li>8 藍牙與裝置</li> </ul>                     | Windows 11, version 22H2                          | 重新開機擱置中  |
| <ul> <li>網路和網際網路</li> <li>個人化</li> </ul>                    | 其他選項                                              |          |
| ■ 應用程式                                                      | 00 暫停更新                                           | 暫停1週 >   |
| <ul> <li>帳戶</li> <li>時間與語言</li> </ul>                       | ① 更新記錄                                            | >        |
| ● 遊戲                                                        | ● 進階選項<br>傳證嚴佳化、選擇性更新、使用時間與其他更新說定                 | >        |
| <ul> <li>X 協助⊥具</li> <li>         ● 隱私權與安全性     </li> </ul> | Windows 測試人員計畫<br>獨取 Windows 的預覽版,以分享對新功能和更新的會見反應 | >        |
| <ul> <li>Windows Update</li> </ul>                          |                                                   |          |
|                                                             | ▲ 取得協助 ₽ 提供意見反應                                   |          |

6. 當電腦再次進入 Windows 系統後,表示新版本的 Windows 11 已安裝 完成。 您也可以在 Windows 搜尋欄輸入[關於您的電腦] 6,然後點選[開 啟] 7,即可查看目前的系統是否已更新至預期的版本。

| 6<br>Q、關於您的電腦                             |                         |                                                   |         |
|-------------------------------------------|-------------------------|---------------------------------------------------|---------|
| 全部 應用程式 文件 網                              | 頁 更多 ~                  |                                                   |         |
| <b>一</b><br>最佳比對                          |                         |                                                   |         |
| - 關於您的電腦                                  |                         | $(\mathbf{i})$                                    |         |
| ()<br>系統設定                                |                         | $\mathbf{U}$                                      |         |
| 設定                                        |                         | 關於您的電腦                                            |         |
| ① Windows 規格                              | >                       | 系統設定                                              |         |
| () 裝置規格                                   | >                       | [] 開啟                                             |         |
| 搜尋網路                                      |                         |                                                   |         |
| ○ 關於您的電腦 - 查看網頁結果                         | >                       |                                                   |         |
|                                           |                         |                                                   |         |
|                                           |                         |                                                   |         |
|                                           |                         |                                                   |         |
|                                           |                         |                                                   |         |
|                                           |                         |                                                   |         |
|                                           |                         |                                                   |         |
|                                           |                         |                                                   |         |
|                                           |                         |                                                   | _       |
|                                           | Q 🖬 🕻                   | 0 📜 💽 💼 📶                                         |         |
| ← 設定                                      |                         |                                                   | - 0 ×   |
| ASUS                                      | 系統 > 系統                 | 資訊                                                |         |
| 本機帳戸                                      | LAPTOP-9DB23EBE         |                                                   | 手站会农业泰熙 |
| 尋找設定Q                                     | VivoBook_ASUSLaptop X51 | 3UA_X513UA                                        | 里利叩石此电脑 |
| ▲ 系統                                      | () 裝置規格                 |                                                   | 複製 ~    |
|                                           | ● Windows 担格            |                                                   | 複製へ     |
| <ul><li>■ 鋼路和網際網路</li><li>✓ 個人化</li></ul> | PE *                    | Windows 11 車关FE                                   |         |
| ■ 應用程式                                    | 版本                      | Windows II 夺美版<br>22H2                            |         |
| - 帳戶                                      | 安裝於<br>OS 組建            | 2022/10/12<br>22621.521                           |         |
| 5 時間與語言                                   | 體驗<br>Microsoft 服務合     | Windows Feature Experience Pack 1000.22634.1000.0 |         |
| · 遊戲                                      | Microsoft 軟體授           | 權條款                                               |         |
| 🗙 協助工具                                    | ⑦ 支援                    |                                                   | 複製へ     |
| ◎ 隱私權與安全性                                 | 製造商                     | ASUSTek Computer Inc.                             |         |
| Windows Update                            | 網站                      | 線上支援                                              |         |
|                                           | 相關                      |                                                   |         |
|                                           | ♪ 產品金鑰與啟用               |                                                   | \$      |
|                                           | 2 變更產品金擴或升約             | 反您的 Windows 版本                                    | /       |

1. 在 Windows 搜尋欄輸入[檢查更新]1,然後點選[開啟]2。

|   | 全部 應用程式 文件 綱頁 5                | 更多 ▼ | <u>م</u>   |   |
|---|--------------------------------|------|------------|---|
|   | 最佳比對                           |      |            |   |
|   | <b>検査更新</b><br>系統設定            |      |            |   |
|   | <b>搜尋網路</b><br>◇ 檢查更新 - 查看網頁結果 | >    | 檢查更新       |   |
|   |                                |      | 2<br>ご 開啟  |   |
|   |                                |      | 相關設定       |   |
|   |                                |      | WINdows 規格 |   |
|   |                                |      |            |   |
|   |                                |      |            |   |
|   | 1                              |      |            | _ |
|   | ▶ 檢查更新                         |      |            |   |
| - | 오 티 💽 🖬 🔒 🕯                    |      |            |   |

2. 點選[檢查更新]3。

| ← 設定                                                                |                                              | - 🗆 X                |
|---------------------------------------------------------------------|----------------------------------------------|----------------------|
| 命 首頁                                                                | Windows Update                               |                      |
|                                                                     | 3<br>您現在為最新狀態<br>上來檢查印期: 今天,下午 07:45<br>檢查更新 | 正在尋找最新更新的資訊?<br>深入了解 |
| <ul> <li>〇 Windows Update</li> <li>         曲 傳遞最佳化     </li> </ul> | (1) 將更新暫停7天<br>請瀏覽(進階選項)來變更暫停期間              | 相關連結<br>檢查儲存空間       |
| Windows 安全性                                                         | 變更使用時間<br>目前上午 08:00 到下午 05:00               | 作業系統組建資訊             |
| ↑ 備份                                                                | ☑ 檢視更新記錄<br>查看您裝置上安裝的更新                      | ♀ 取得協助 ● 提供音目反應      |
| ⊘ 疑難排解                                                              | ↓進階選項<br>其他更新控制項與設定                          |                      |
| <ul> <li>○ 啟用</li> </ul>                                            |                                              |                      |
| A 尋找我的裝置                                                            |                                              |                      |
| 開發人員專用                                                              |                                              |                      |
| 送 Windows 測試人員計畫                                                    |                                              |                      |
| <b>占</b> 裝置加密                                                       |                                              |                      |
|                                                                     |                                              |                      |

3. 如果有出現新版本更新的通知訊息,點選[下載並安裝]即可開始進行 更新(4)。 如果您的電腦沒有收到更新通知,可能是 Microsoft 仍在持續推播中,您可以參考透過 Windows 10 更新小幫手取得功能更新。

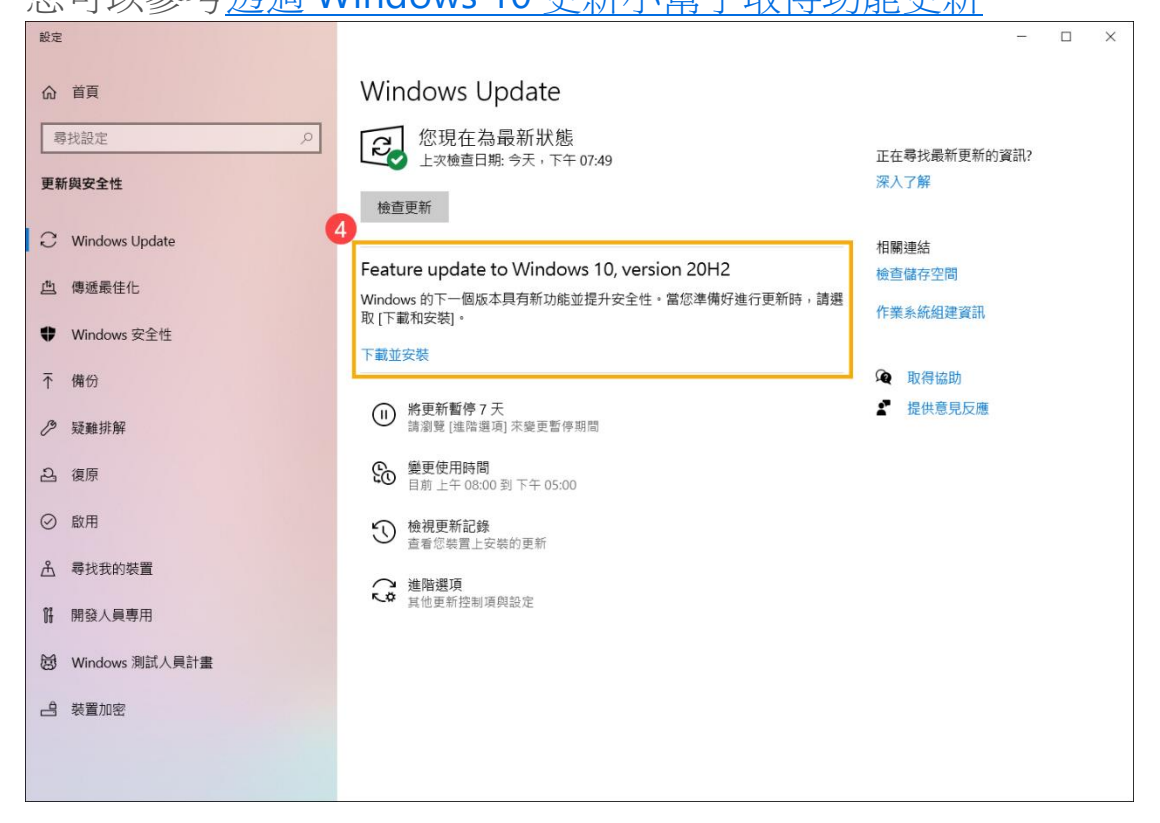

4. Windows Update 正在下載新版本的 Windows 10。

| 設定                                                  |                                                                                                | - 🗆 X                |
|-----------------------------------------------------|------------------------------------------------------------------------------------------------|----------------------|
| 命 首頁                                                | Windows Update                                                                                 |                      |
| 尋找設定                                                | 有可用的更新<br>上次檢查日期: 今天 - 下午 09:45<br>Feature update to Windows 10, version 20H2<br>試験:正在下載 - 35% | 正在尋找最新更新的資訊?<br>深入了解 |
| <ul> <li>Windows Update</li> <li>曲、傳遞最佳化</li> </ul> | 第更新暫停7天<br>請瀏覽(進陽選項)來變更暫停期間                                                                    | 相關連結<br>檢查儲存空間       |
| ♥ Windows 安全性                                       | <b>经</b> 變更使用時間<br>目前上午 08:00 到下午 05:00                                                        | 作業系統組建資訊             |
| ↑ 備份                                                | ③ 檢視更新記錄<br>查看您裝置上安裝的更新                                                                        | ▲ 取得協助               |
| 反雖排解                                                | → 進階選項<br>其他更新控制項與設定                                                                           | ▲ 旋氏总元及應             |
| 2. 復原                                               |                                                                                                |                      |
| ⊘ 啟用                                                |                                                                                                |                      |
| ▲ 尋找我的裝置                                            |                                                                                                |                      |
| ₩ 開發人員專用                                            |                                                                                                |                      |
| 闼 Windows 測試人員計畫                                    |                                                                                                |                      |
|                                                     |                                                                                                |                      |
|                                                     |                                                                                                |                      |
|                                                     |                                                                                                |                      |

5. 下載完成後,請點選[**立即重新啟動**] 5 即可開始安裝新版本的

Windows 10  $\,^{\circ}$ 

請注意: Windows 更新將需要花一些時間, 在更新過程中請確保電腦

有接上電源且不要強制關機,以避免發生異常問題。

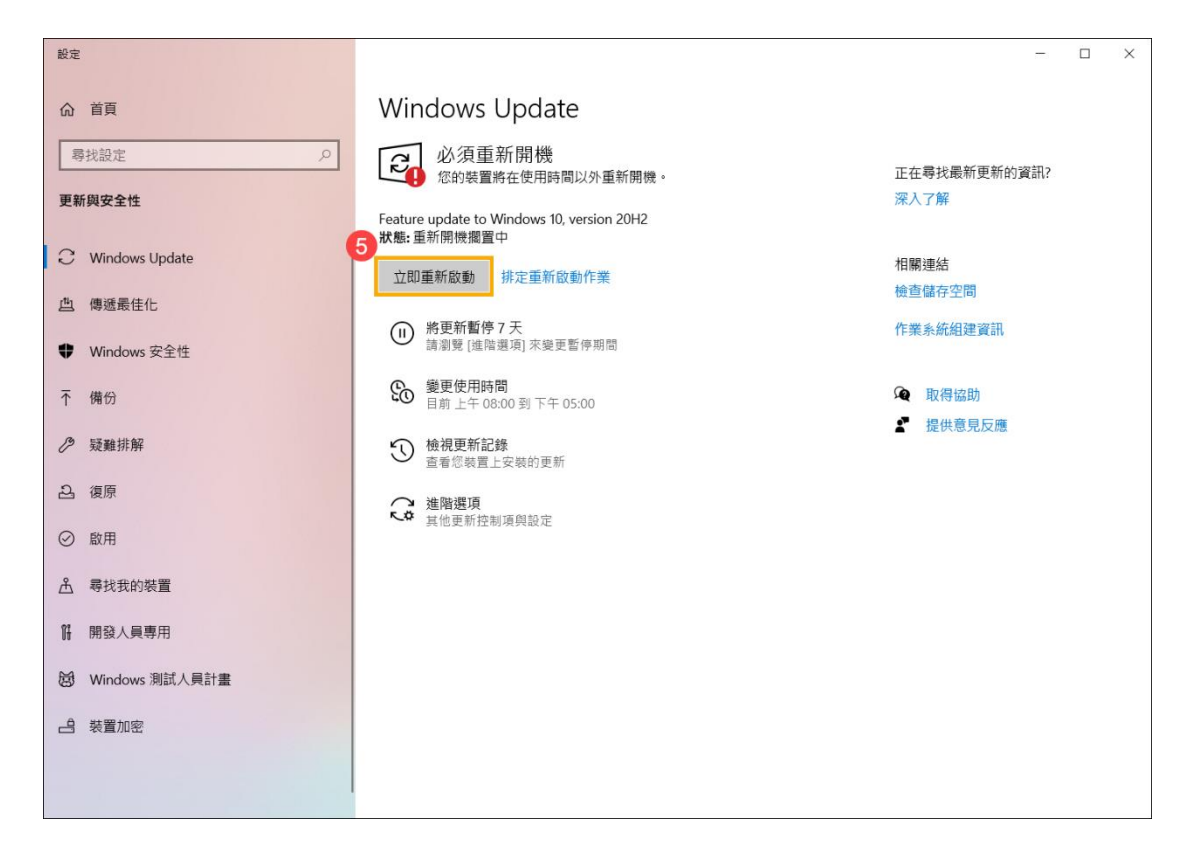

6. 當電腦再次進入 Windows 系統後,表示新版本的 Windows 10 已安裝 完成。

您也可以在 Windows 搜尋欄輸入[關於您的電腦]6,然後點選[開 啟]7,即可查看目前的系統是否已更新至預期的版本。

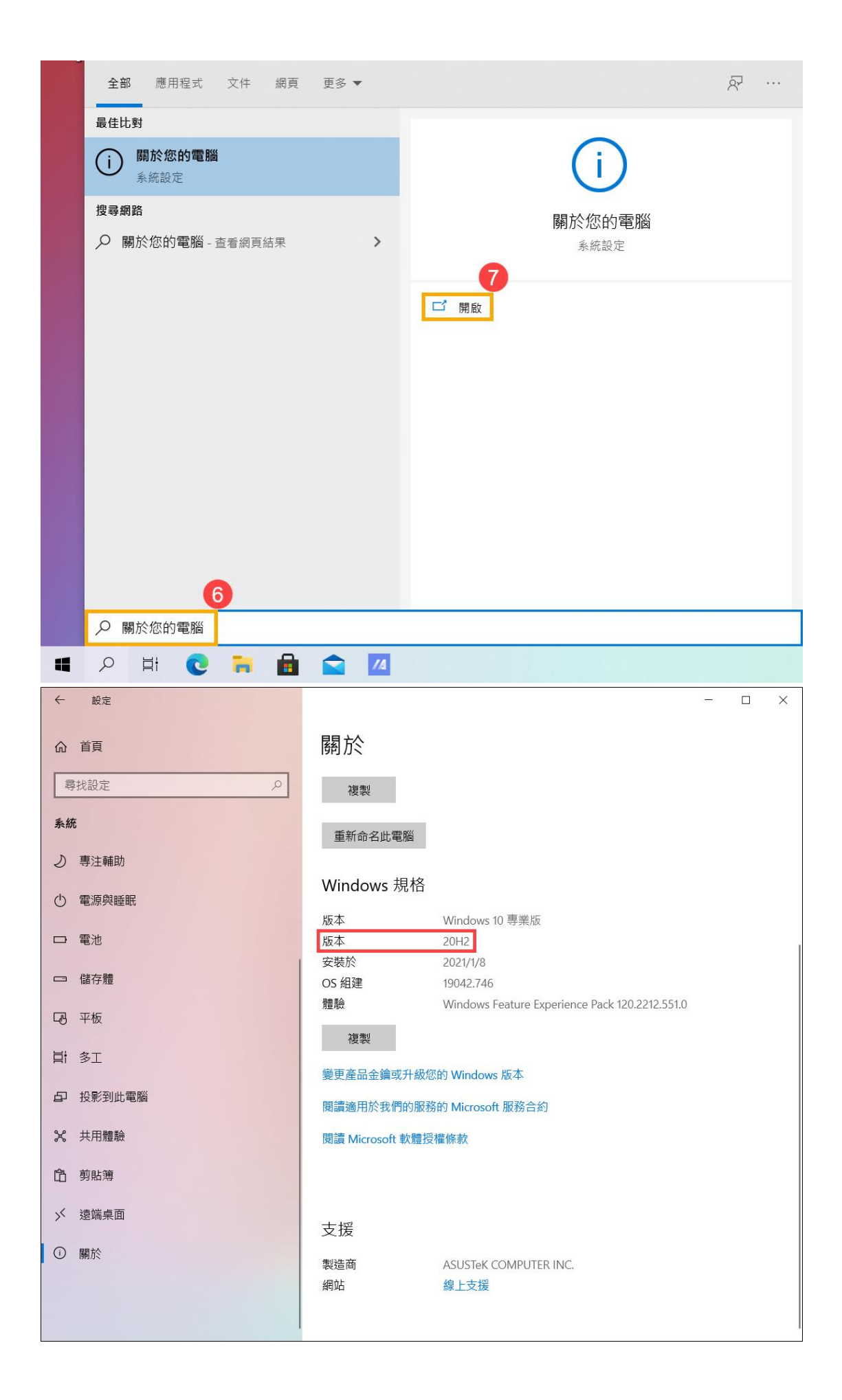

三、透過 Windows 10 更新小幫手取得功能更新

1. 前往 Microsoft 官網下載更新小幫手工具程式,點選[立即更新]①即可

開始下載 Windows 10 更新小幫手工具程式。

註:以下圖片是以當前版本為示意,實際請使用 Microsoft 所提供的最新版本。

| 🚦 下載 Windows 10                                                    | x +                                                                  |                  | -    |   | × |
|--------------------------------------------------------------------|----------------------------------------------------------------------|------------------|------|---|---|
| $\leftarrow$ $\rightarrow$ $\circlearrowright$ $\circlearrowright$ | https://www.microsoft.com/zh-tw/software-download/windows10          | Å <b>∱</b>       | Ē    |   |   |
| Microsoft                                                          | 下載軟體 Windows Vindows Insider Preview V FAQ                           | 所有 Microsoft 🧹 🎾 | o (ă | ) |   |
| 下載 Wind<br><sub>更新之前 · 請參閱 <b>w</b></sub>                          | OWS 10<br>indows 版本資訊狀態查看已知問題,確認您的裝置不受影響。                            |                  |      |   |   |
|                                                                    |                                                                      |                  |      |   |   |
| Windows 10 20.<br>更新小幫手可協助您更新<br>立即更新<br>隠私權                       | 20 年 10 月更新<br><sup>至最新版的</sup> Windows 10・若要開始使用,請按一下 <b>立即更新</b> 。 |                  |      |   |   |

2. 下載完成後,滑鼠左鍵兩下點擊您剛剛所下載的工具程式2。

| ↓ 🛛 📜 =                                                                                                    |                        | 管理                               | 下載 |   |         | - | ×   |
|----------------------------------------------------------------------------------------------------|------------------------|----------------------------------|----|---|---------|---|-----|
| 檔案常用                                                                                                    | 共用 檢視                  | 應用程式工具                           |    |   |         |   | ~ ? |
| $\leftarrow  \rightarrow  \checkmark  \uparrow$                                                                                  | ➡ « 使用者 >              | ASUS > 下載                        | ~  | Ö | ,○ 搜尋下載 |   |     |
| <ul> <li>★ 快速存取</li> <li>桌面</li> <li>▼ 下載</li> <li>〇 文件</li> <li>○ 圖片</li> <li>♪ 音樂</li> <li>● 影片</li> <li>● OneDrive</li> </ul> | *<br>*<br>*<br>*<br>Wi | t (1)<br>indows10Upg<br>rade9252 |    |   |         |   |     |
| _■ 本機                                                                                                    |                        |                                  |    |   |         |   |     |
| ⊌ 網路                                                                                                    |                        |                                  |    |   |         |   |     |
| 1 個項目   已選                                                                                                    | 取1個項目 5.93             | MB                               |    |   |         |   | :   |

3. 如果有出現使用者帳戶控制的通知視窗,請點選[是]3。

| 使用者帳戶控制                                         | × |
|-------------------------------------------------|---|
| 您是否要允許此 App 變更您的裝置?                             |   |
| Microsoft Windows                               |   |
| 已驗證的發行者: Microsoft Corporation<br>檔案來源: 此電腦上的硬碟 |   |
| 顯示更多詳細資料 3                                      |   |
| 是否                                              |   |

- 4. Windows 10 更新小幫手會顯示您的電腦目前版本以及最新的版本為
  - 何,點選[立即更新]4以開始更新流程。

| 💶 Windows 10 更新小幫手                                                                      | -    |    | × |
|-----------------------------------------------------------------------------------------|------|----|---|
| 更新到最新的 Windows 10 版本<br>Windows 10 的其中一個最佳功能是它會隨著每次更新而改進。此電腦目前不是執行最新且最安全的 Windows 10 版: | 本。此電 | 酗酒 |   |
| 行的版本是 20H1。最新的版本是 20H2。<br>我們可以協助您取得最新的安全性加強功能與功能改良。按一下 [立即更新] 以開始。                     |      |    |   |
|                                                                                         |      |    |   |
|                                                                                         |      |    |   |
|                                                                                         |      |    |   |
|                                                                                         |      |    |   |
| 4                                                                                       |      |    |   |
| 現在不要更新立即更新                                                                              |      |    |   |
| Microsoft 深入了解                                                                          |      |    |   |

5. 更新小幫手會先確認您的電腦硬體是否可相容最新版本的 Windows

10,確認可相容後,請點選[下一步]5即可開始下載新版本的

## Windows 10 $\,^\circ$

| ■ Windows 10 更新小幫手                                                | - | × |
|-------------------------------------------------------------------|---|---|
| 恭喜,此電腦可相容<br><sub>我們很快便會開始下載</sub> Windows 10 ·                   |   |   |
| <ul> <li>✓ CPU:正常</li> <li>✓ 記憶體:正常</li> <li>✓ 磁碟空間:正常</li> </ul> |   |   |
|                                                                   |   |   |
| 防ちてJD時期後現代でま, 0.09<br>下一步                                         |   |   |
| 將於下列時團後開始下載: 0:08                                                 |   |   |

6. 更新小幫手正在下載新版本的 Windows 10。

| 📲 Windows 10 更新小賴手                                             | - ¤ ×                                                             |
|----------------------------------------------------------------|-------------------------------------------------------------------|
| 正在準備您的更新<br>E在F載 Windows 10 · 請發候 ·<br><sup>完成百分比:</sup><br>2% |                                                                   |
| <ul> <li>這會花一些時間。您可以繼續工作。</li> <li>您可以選擇何時開始更新。</li> </ul>     | <ul> <li>您的檔案將會維持在原先的位置。</li> <li>若您不喜歡,也可以輕鬆回復到之前的版本。</li> </ul> |
| 取消更新<br>Microsoft 深入了解                                         | 最小化                                                               |

7. 下載完成後,請點選[立即重新啟動]6即可開始安裝新版本的

Windows 10  $\,^\circ$ 

請注意: Windows 更新將需要花一些時間,在更新過程中請確保電腦

有接上電源且不要強制關機,以避免發生異常問題。

| ■ Windows 10 更新小幫手 - □ ×                                                                     |
|----------------------------------------------------------------------------------------------|
| 您的更新已準備就緒。您的電腦需要重新啟動才能完成更<br>新。                                                              |
| 儲存您的工作‧並為電腦接上電源且不要開閉電源。若選擇硝後重新啟動‧我們將會在您未使用電腦時自動重新啟動電腦。更新最<br>多可能需要 90 分鐘才能完成‧但我們將會在更新完成時通知您。 |
| 將於下列時間後重新啟動:<br>27:02                                                                        |
| 6<br>                                                                                        |
| 税後重新啟動<br>立即重新啟動                                                                             |
| Microsoft 深入了解                                                                               |

8. 當電腦再次進入 Windows 系統後,表示新版本的 Windows 10 已安裝 完成。

您也可以在 Windows 搜尋欄輸入[關於您的電腦] 7,然後點選[開

**啟]**8,即可查看目前的系統是否已更新至預期的版本。

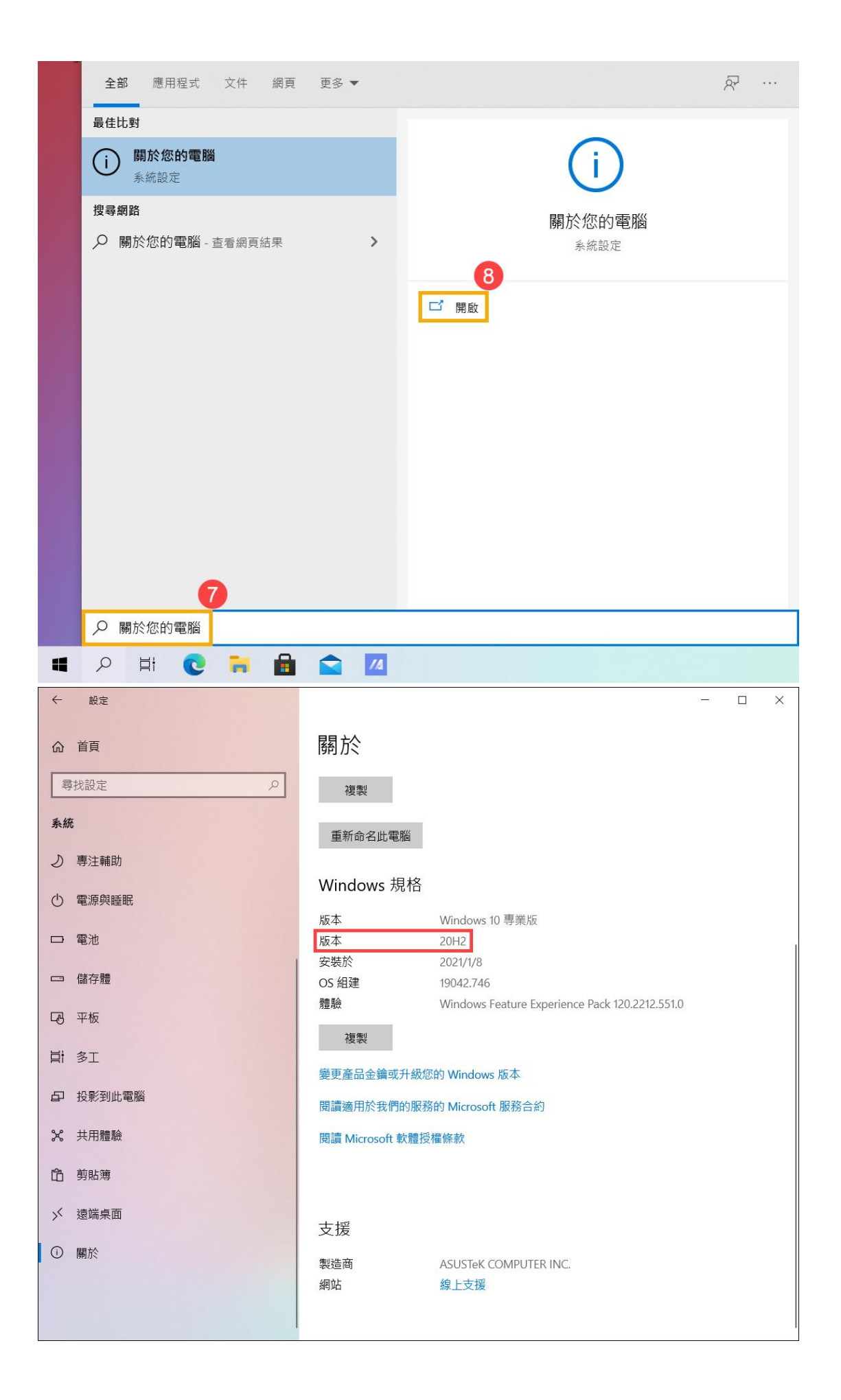